# **INSTRUCTIONS FOR REGISTRATION**

# **HOW TO REGISTER ONLINE**

Dear applicant,

We are pleased and honoured to welcome you soon in Pisa (Italy) where the Course will take place. You are kindly requested to register your application on the Scuola Sant'Anna's online platform available at this link:

https://sssup.esse3.cineca.it/Home.do?cod\_lingua=eng

By clicking on the link, you should be able to access the following page:

| Sant'Anna<br>Socie Universitais Supervise Paa                                                                                                    | ESSE3   Servizi online | MENU |
|----------------------------------------------------------------------------------------------------|------------------------|------|
| Reserved Area From this page you can access all the online services available to students and teachers of the Scuola Superiore Sant'Anna:                                                                                                    |                        |      |
| <ul> <li>If you log in for the first time, register</li> <li>If you have adaptive frame, register</li> <li>If you have adaptive hear student of the School (registered in the old portal) write an email to <u>helpesse@isantamapisalit</u> to request credentials for the new student portal indicating a personal email address</li> <li>If you are a student or teacher of the Scuola Superiore SantAnna, already holding the credentials of the new portal, log in via login</li> </ul> |                        |      |
| Mona -                                                                                                    |                        |      |

Please make sure that the website is already in English. If not, you should select the language by accessing the menu as in the following image:

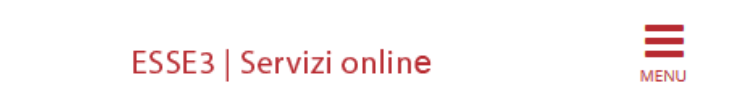

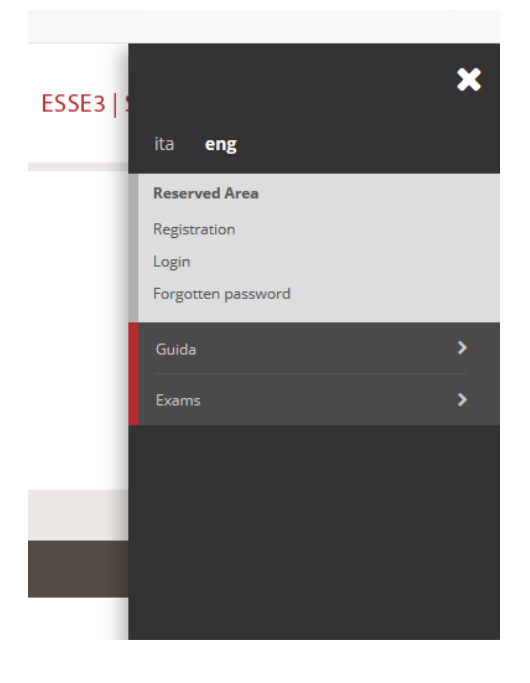

Once you select the language, you should click on "Registration". At this point, you should be able to access this page:

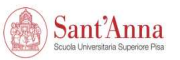

# Registration

Through the following pages you can proceed with registration on the website. At the end you will be given a username and password that will allow you to access the system to change your data and access the services offered.

| Activity         | Section                                                                                                   | Info | Status | Legend:           |
|------------------|----------------------------------------------------------------------------------------------------|------|--------|-------------------|
| A - Registration |                                                                                                    | 0    | ×      | Information       |
|                  | Personal Data                                                                                             | 0    | 8      | Working Section   |
|                  | Permanent Address                                                                                         | 0    | A      | Locked Section    |
|                  | Current address where you want to be contacted during the selection (if different from permanent address) | 0    | •      | Completed Section |
|                  | Contacts                                                                                                  | 0    | •      |                   |
|                  | Password                                                                                                  | 0    | 0      |                   |
|                  | Registration Data Preview                                                                                 | 0    | •      |                   |
|                  | Username and Password                                                                                     | 0    | •      |                   |

Registration

| Sant'Ann<br>Scuola Universitaria Superio | na ESSI                                                                                                    | 3   Servizi online                                                                                                    |
|------------------------------------------|----------------------------------------------------------------------------------------------------|----------------------------------------------------------------------------------------------------|
| A 1 2 3 4                                | »                                                                                                    |                                                                                                    |
| Registration: Persona                    | l data                                                                                                    | The second second secon |
| Personal data                            |                                                                                                    | * Mandatory Field                                                                                                    |
| Name*                                    |                                                                                                    | Checklist                                                                                                    |
| Family Name*                             |                                                                                                    |                                                                                                    |
| Date of birth*                           |                                                                                                    |                                                                                                    |
|                                          | (dd/mm/yyyy)                                                                                                 |                                                                                                    |
| Gender*                                  | Male Semale                                                                                                  |                                                                                                    |
| Nationality*                             | TALY *                                                                                                    |                                                                                                    |
| Country:*                                | Italy •                                                                                                    |                                                                                                    |
| Province*                                | Please, select the PROVINCE                                                                                  |                                                                                                    |
| Town/Citv*                               | Please, select the Town/City                                                                                 |                                                                                                    |
| Fiscal Code (Clic.<br>Forward)*          | (a somatically calculated if not provided)                                                                   |                                                                                                    |
| Back Forward                             | <b>Pay attention:</b> Enter Country, Province and Town of origin (<br>Code will be automatically calculated. | NOT RESIDENCE). The Fiscal                                                                                                    |

You should complete all the sections in order to register in our system.

MENU

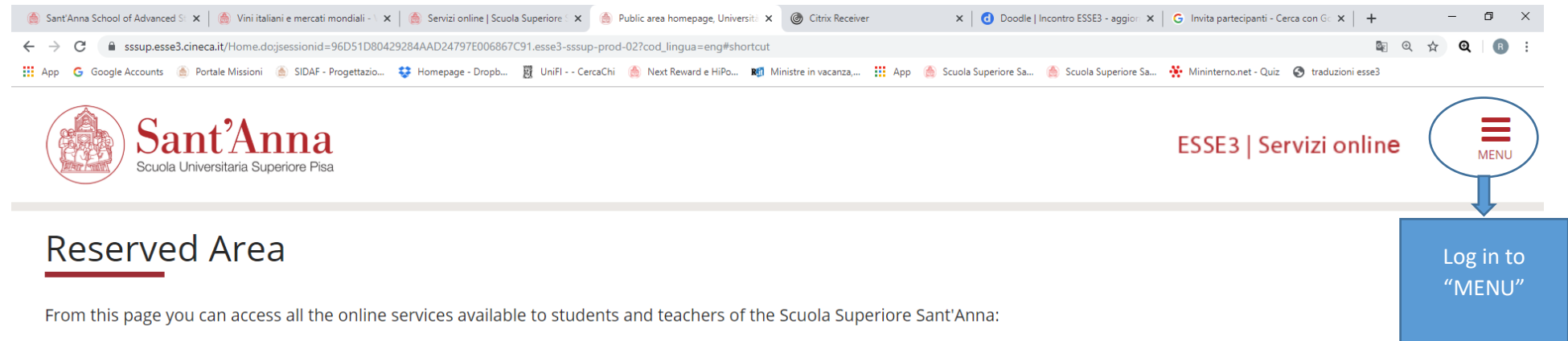

- if you log in for the first time, register
- if you have already been a student of the School (registered in the old portal) write an email to <u>helpesse3@santannapisa.it</u> to request credentials for the new student portal indicating a personal email address
- if you are a student or teacher of the Scuola Superiore Sant'Anna, already holding the credentials of the new portal, log in via login

#### Home

Informativa utilizzo cookie | © CINECA

♀ Scrivi qui per eseguire la ricerca

O 🛱

🖕 🙆 🧕 🖊 🤷 🦷 🧰 🗐

## ^ 10:52 ↓ 10:52 ↓ ↓ 10:52

| 🊔 Sant'Anna School of Advanced St x 🛛 🌦 Vini italiani e mercati mondiali - 🔪 👘 Servizi online   Scuola Superiore S x 👘 Public area homepage, Universite x 👘 Citrix Receiver x 👘 D                                                                                                    | oodle   Incontro ESSE3 - aggior X   G Invita partecipanti - Cerca con G x   + - O X |
|----------------------------------------------------------------------------------------------------|-------------------------------------------------------------------------------------|
| ← → C 🔒 sssup.esse3.cineca.it/Home.do;jsessionid=96D51D80429284AAD24797E006867C91.esse3-sssup-prod-02?cod_lingua=eng#shortcut                                                                                                    | 🔤 @, 🚖 🔍   🗷 🗄                                                                      |
| 🔢 App 💪 Google Accounts 🍥 Portale Missioni 🍥 SIDAF - Progettazio 💠 Homepage - Dropb 関 UniFI CercaChi 🌦 Next Reward e HiPo 🕫 Ministre in vacanza, 🏥 App 🍐 Scuola Superior                                                                                                    | re Sa 💧 Scuola Superiore Sa 👯 Mininterno.net - Quiz 🔇 traduzioni esse3              |
| Sant'Anna<br>Scuola Universitaria Superiore Pisa                                                                                                    | ESS<br>ita eng                                                                      |
| Reserved Area                                                                                                    | Reserved Area<br>Registration<br>Login                                              |
| From this page you can access all the online services available to students and teachers of the sciola superiore sant Anna.                                                                                                    | Forgotten password                                                                  |
| <ul> <li>if you log in for the first time, register</li> <li>if you have already been a student of the School (registered in the old portal) write an email to <u>helpesse3@santannapisa</u>.</li> <li>personal email address</li> </ul>                                                    | it to request credentials for Exams                                                 |
| <ul> <li>if you are a student or teacher of the Scuola Superiore Sant'Anna, already holding the credentials of the new portal, log in</li> <li>If you have been a student of the School write to</li> <li>helpesse3@santannapisa.it to retrieve your login and</li> <li>password</li> </ul> | n via login                                                                         |
| Informativa utilizzo cookie   © CINECA                                                                                                    |                                                                                     |
|                                                                                                    |                                                                                     |
| 🕂 🔎 Scrivi qui per eseguire la ricerca O 🛱 🤚 🍋 🌔 🍺 🛓 🗷 🔯 🧐 🥅 🛄                                                                                                    | へ 筆 臣 4× 10-53<br>フローク                                                              |

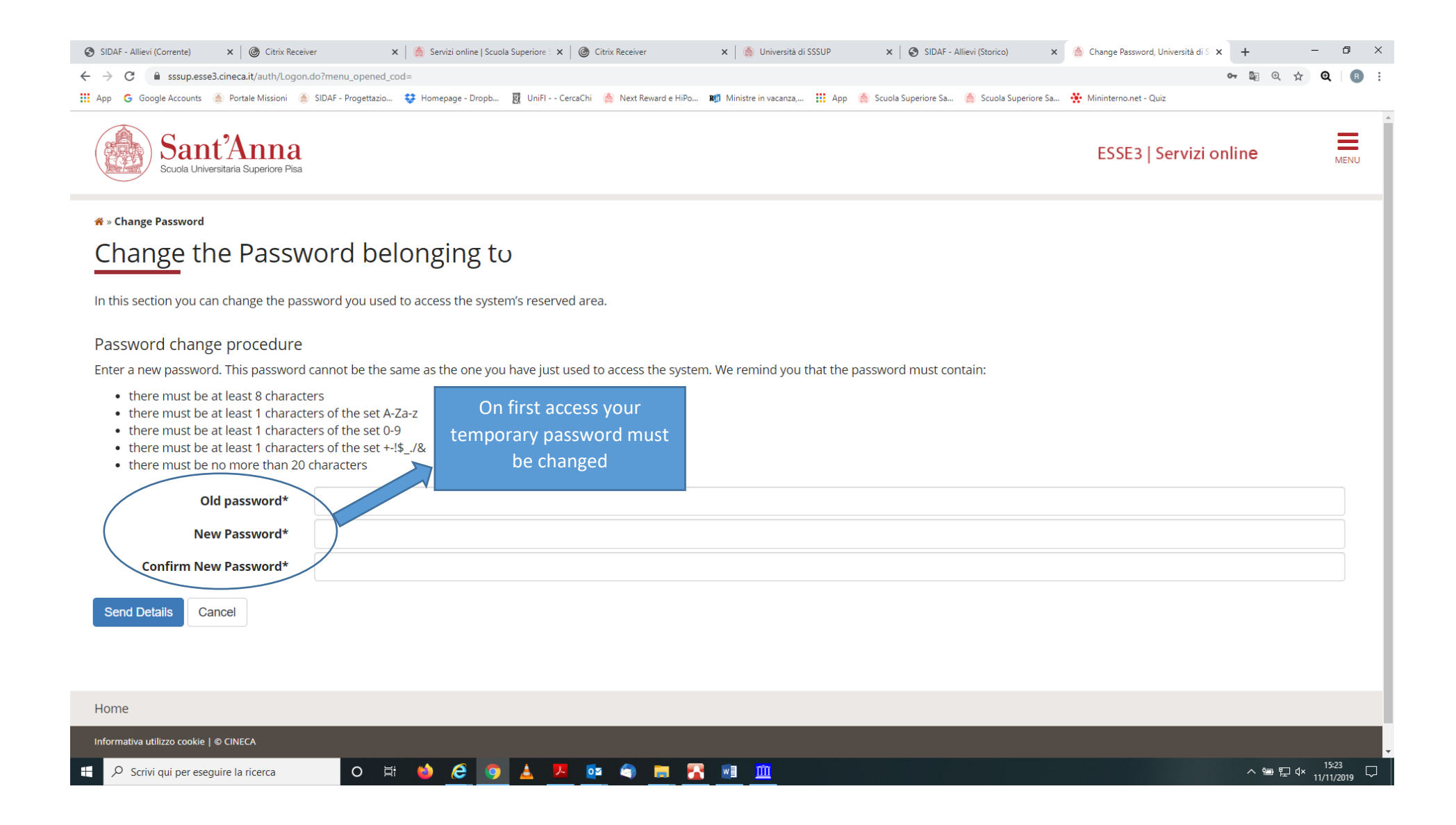

| Servizi online   Scuola Supe 🗴   🔕 SIDAF - Allievi (Storico) 🗙   🎯 Citrix Receiver 🗙   🌰 Servi | ces   Sant'Anna School 🗴   🙆 Registered Users Area - Wei 🗴   🌰 Services   Sant'Anna School 🗴 🍈 Registered Users Area - | Wei 🗙 🎯 Homepage   Intranet      | x   + - 0 ×      |
|------------------------------------------------------------------------------------------------|----------------------------------------------------------------------------------------------------|----------------------------------|------------------|
| → C Sssup.esse3.cineca.it/auth/studente/AreaStudente.do                                        |                                                                                                    |                                  | 🕶 @ 🏠 😧 🖪 :      |
| App 🕒 Google Accounts 🛞 Portale Missioni 🛞 SIDAF - Progettazio 😆 Homepage - Dropb 関 UniFl      | - CercaChi 🛛 🙆 Next Reward e HiPo 🕫 Ministre in vacanza, 🏢 App 🍐 Scuola Superiore Sa 🍐 Scuola Superiore Sa             | . 🔆 Mininterno.net - Quiz 🔇 trad | duzioni esse3    |
| Sant'Anna<br>Scuola Universitaria Superiore Pisa                                               |                                                                                                    | ESSE3   Servizi online           |                  |
| Registered Users Area - Welcome                                                                | Visualization of the previous career                                                                                   |                                  | Ļ                |
| General information on enrollment over the years.                                              |                                                                                                    | _                                | Return to "MENU" |
| Type of course                                                                                 | TRAINING COURSES                                                                                                    |                                  |                  |
| Year                                                                                           | 1                                                                                                    |                                  |                  |
| Enrollment date                                                                                | 10/11/2018                                                                                                    |                                  |                  |
| Course of study                                                                                | [D0F55] - LA RIFORMA DEL TERZO SETTORE. NOVITÀ, PROE                                                                   | BLEMI E PERCORSI DI ATTU         | AZIONE.          |
|                                                                                                |                                                                                                    | Coords                           |                  |
|                                                                                                |                                                                                                    | Search                           | Q -              |

### Enrollment situation

| Academic Year | Course of study                                                                | Year | Date       | Туре     |
|---------------|--------------------------------------------------------------------------------|------|------------|----------|
| 2018/2019     | D0F55 LA RIFORMA DEL TERZO SETTORE. NOVITÀ, PROBLEMI E PERCORSI DI ATTUAZIONE. | 1    | 10/11/2018 | In corso |

| Home                                   |  |
|----------------------------------------|--|
| Informativa utilizzo cookie   © CINECA |  |

🕂 🔎 Scrivi qui per eseguire la ricerca

o H: 🍯 🥭 👩 🛓 🗷 📴 🌍 🗮 🌠 🔟

へ 雪 臣 (\* 17:54 11/11/2019 - 〇

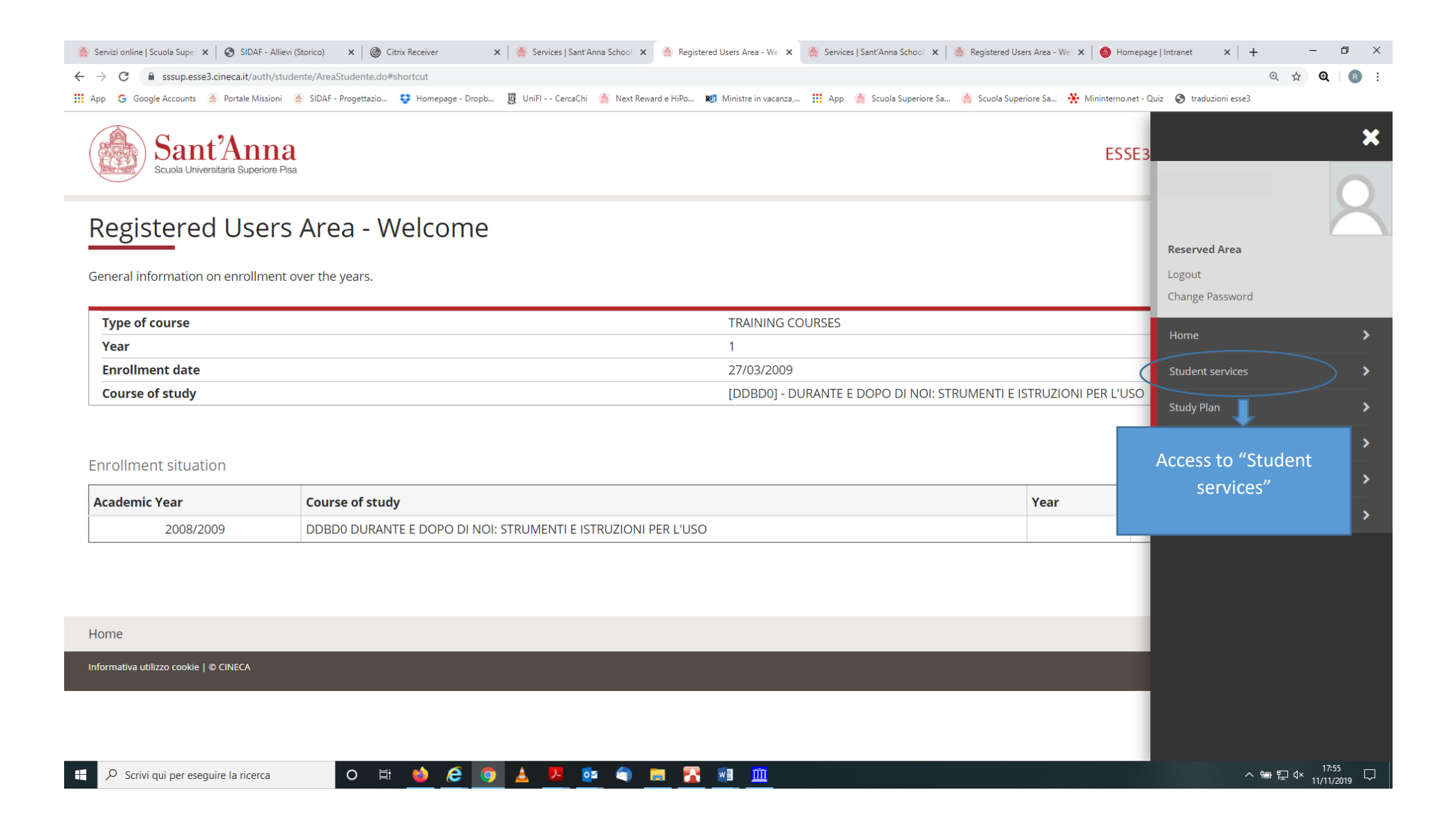

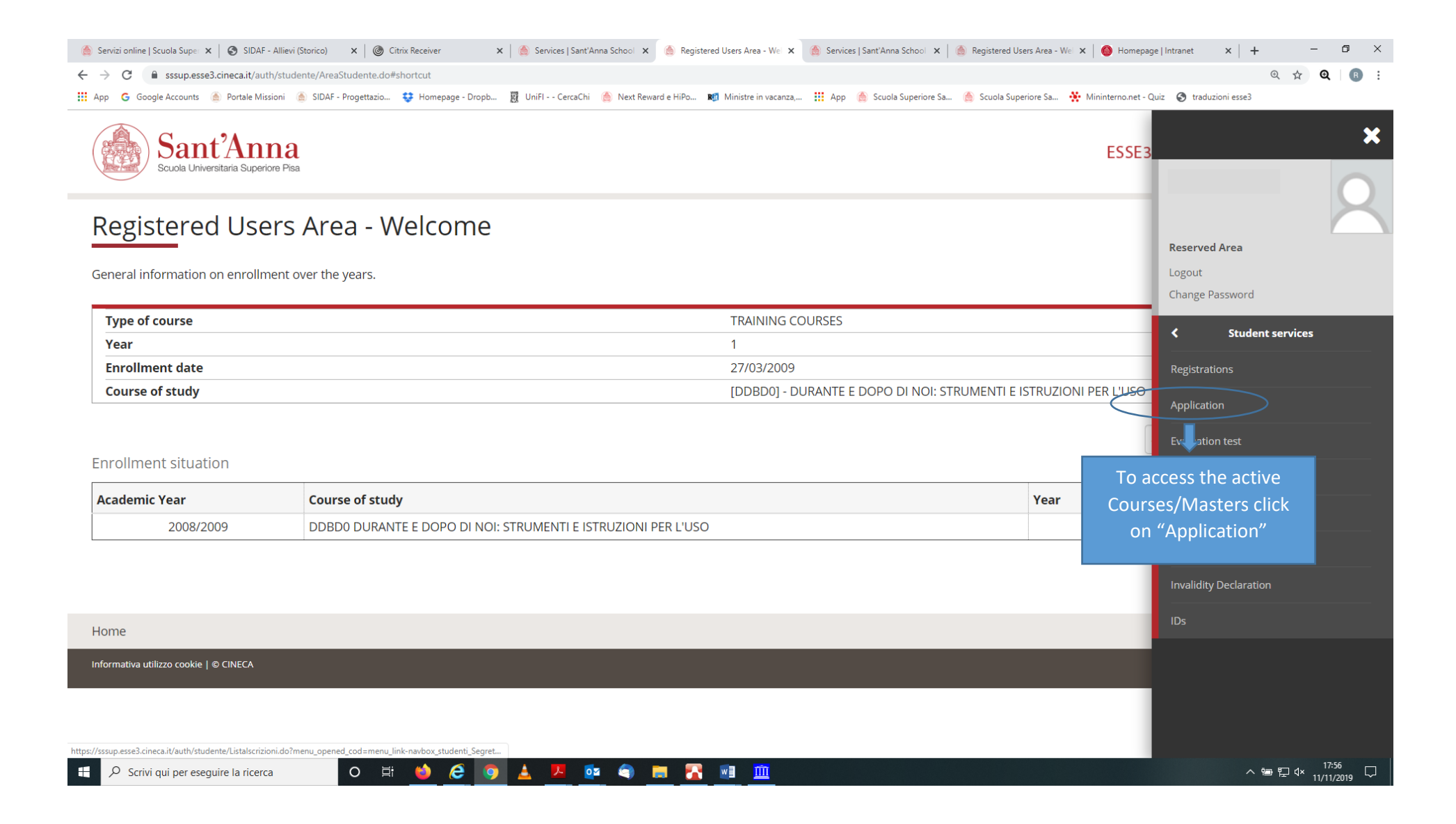

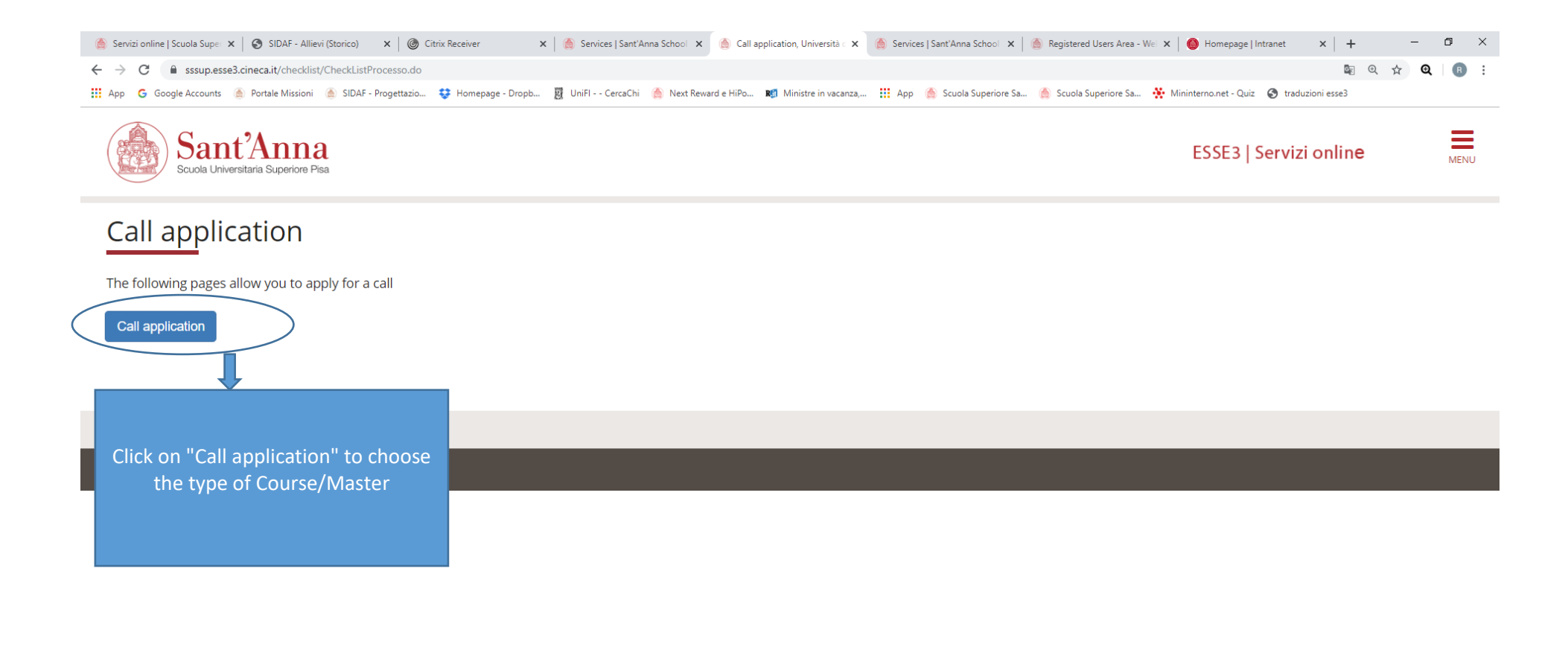

♀ Scrivi qui per eseguire la ricerca

F

o 🗄 🍅 🥭 🧿 🛓 🗷 🔯 🥥 🚍 🌠 🔟

へ 雪 〒 ↓× 17:57 □

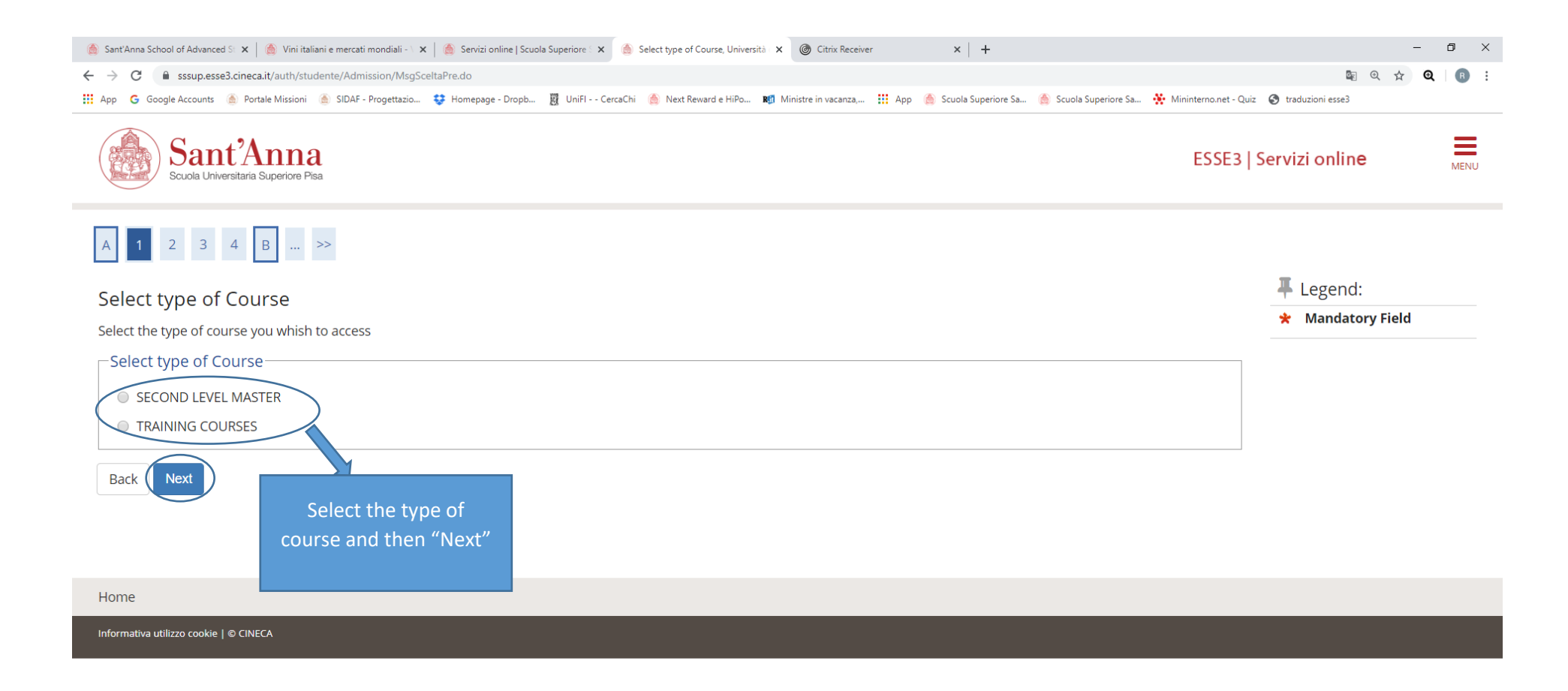

| ${\cal P}$ Scrivi qui per eseguire la ricerca | o 🛱 🍪 🙋 🧿 🛓 💆 📭 🌒 🔳 🏛 💷 | ^ 幅 타 d× <sup>09:42</sup> |
|-----------------------------------------------|-------------------------|---------------------------|
|-----------------------------------------------|-------------------------|---------------------------|

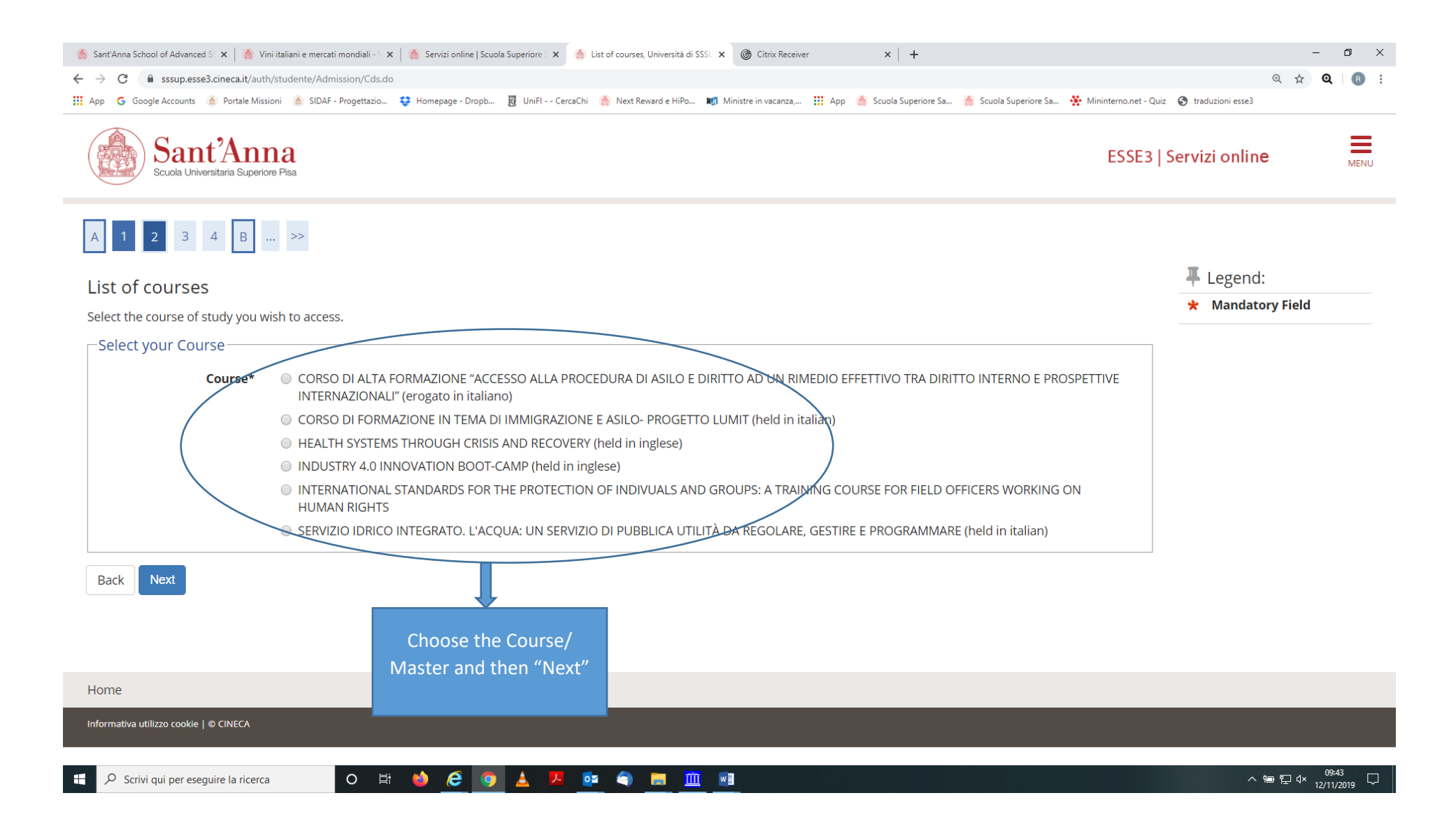

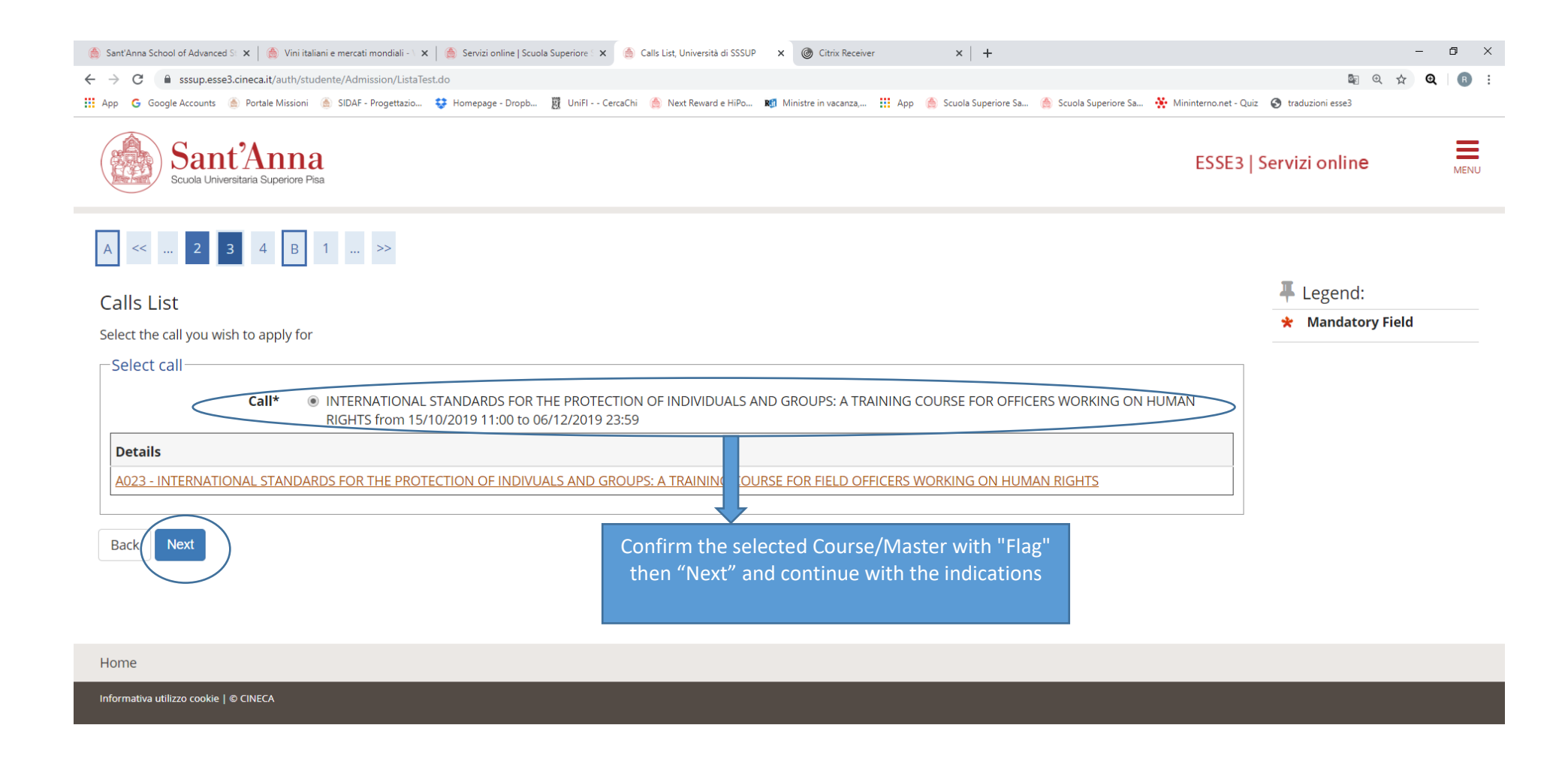

🗄 🔎 Scrivi qui per eseguire la ricerca O 🗄 🍎 🌔 🧿 🛓 📜 🔤 🏐 🧰 🛄